# Sony DSC-W710 preparation

1. The camera battery must be charged before using the camera. Use the supplied battery charger and allow at least 2 hours to fully charge.

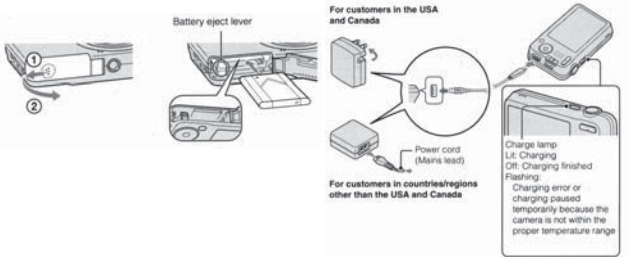

2. Apply the 6.8 mm size guideline sticker with the arrow pointing up as shown below. The guideline will help to insure proper head and facial alignment.

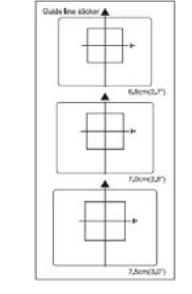

3.Slide the bottom cover to open and Insert the provided Flash Air SD labeled **C** into the card slot until it clicks into place. Slide the cover back to close.

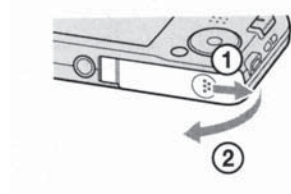

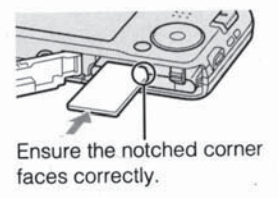

## System setup

- Insert the provided Flash Air SD card labeled P into the card slot on the printer until it clicks into place.\*
- 2. Power on the camera.

Select a desired language. Select a desired location by following the on screen instructions, and then press the  $\bullet$  on the control button. Set [Date & Time format], [Summer Time], and [Date & Time] then select [OK]  $\rightarrow$  [OK]. Follow the instructions on the screen.

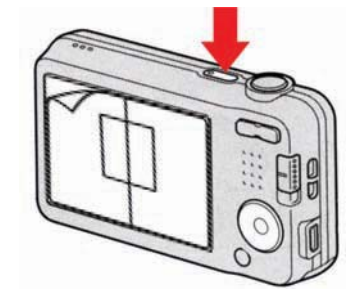

3. Power on the printer.

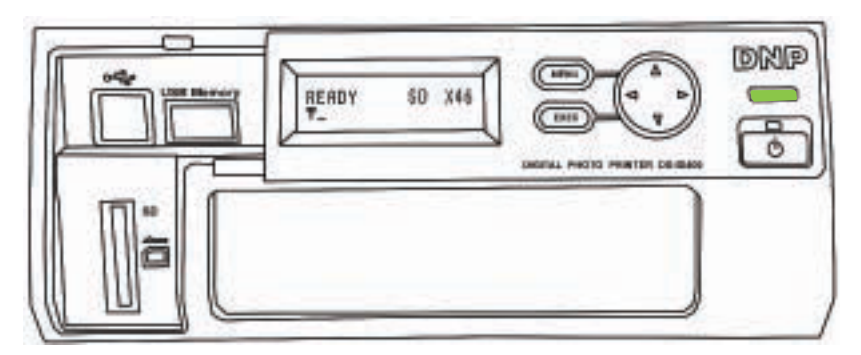

It takes about 25 seconds for the green light on the printer to blink, showing you have a good connection/signal strength.

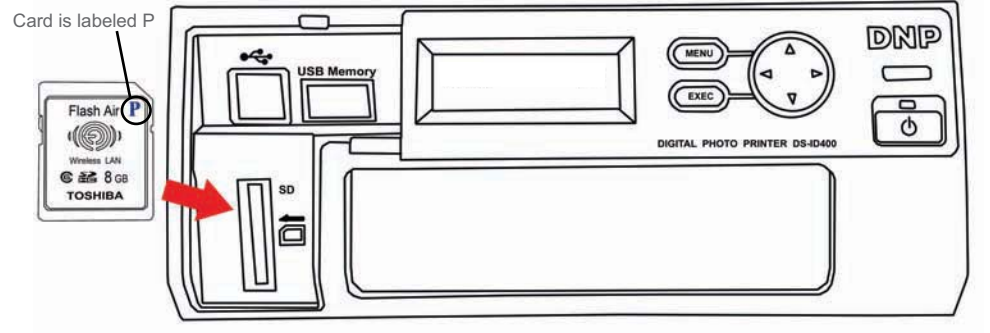

\*The ID400DC2 is shipped with the wireless LAN SD Card for the printer already inserted in to the SD card sclot.

DNP Customer Support: USA 888-749-3587, 800-467-4935 Canada & S America 512-753-7285 Mon to Fri 8am-5pm CST dnpsupport@dnpphoto.com tech@dnpphoto.com

### ID400DC2 Passport and ID Photo Printer Quick Setup Guide

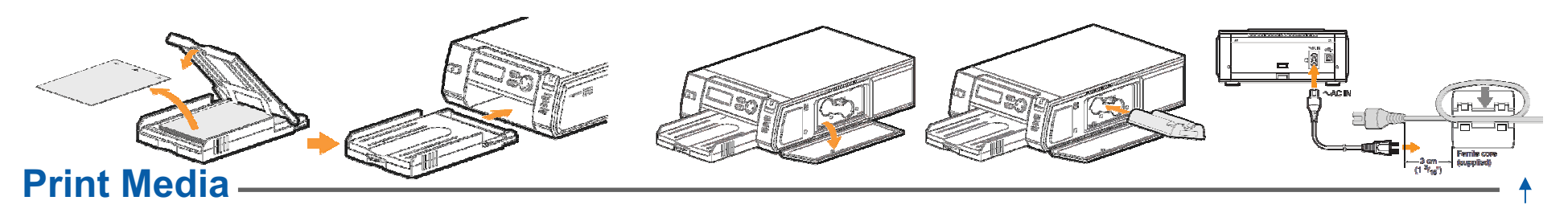

open it. Insert the print cartridge until it clicks into place.

1. Load the paper with the arrow pointing toward the 2. Press the PUSH OPEN area at the top of the cartridge compartment to printer (DNP ID Photo watermark side down). Remove the protective sheet and set it aside for future use as a cleaning sheet. Insert the paper tray until it clicks into place.

## **Printer Settings-**

Select the language to be displayed:

- 1. Press the MENU button.
- 2. Press the DOWN arrow on the control button to display [SYSTEM] on the LCD display.
- 3. Press the RIGHT arrow. [SYSTEM SETTINGS] appears.
- 4. Press the RIGHT arrow. The currently selected language appears.
- 5. Press UP or DOWN to select the language you want to use, and press the EXEC button. The LCD display appears in the selected language.

## **Capture & Print**

1. With the camera and printer powered up,

the printer will display the following:

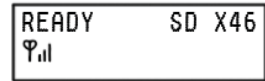

- 2. When shooting, follow these guidelines:
- •For best results with the Camera auto-exposure, use a light colored non-reflective background screen. •Keep the face within the frame of the guideline.
- •The top of the head should align with the top of the frame and the bottom of the chin should align with the bottom of the frame.

Select the layout you want to print from the ID photo layout templates stored on the unit.

- 1. Press the MENU button.
- 2. Press the DOWN arrow on the control button to display [ID PHOTO LAYOUT] on the LCD display.
- 3. Press the RIGHT arrow. The layout names appear.
- 4. Press UP and DOWN to select the lavout you want to print. and press the EXEC button.
- 5. The selected layout name appears under [READY]. If the antenna icon appears instead, press UP or DOWN to display the layout name.
- 3. With the subject aligned as shown below, press the camera's shutter button.

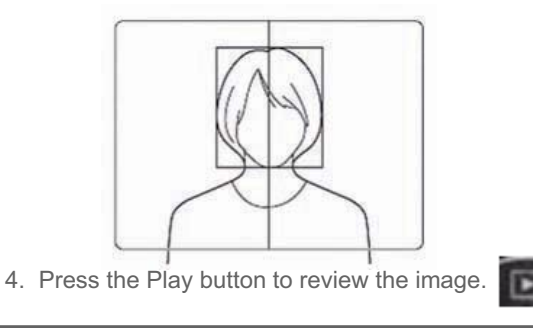

The ID400DC2 model is shipped with the wireless LAN SD card

button on the front panel.

for the printer already inserted

in the SD card slot.

3. Attach the supplied ferrite core to the

end of the cord as shown. Connect the

other end to an outlet. Press the power

power cord to the printer and plug the

- 5. Press the menu button and scroll down to DPOF, pressing the center button to select.

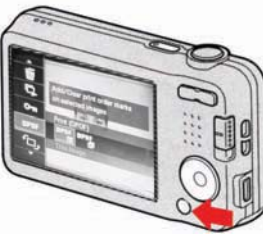

USA-passport

PUSH [EXEC]

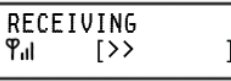

The printer will show it is receiving the image.

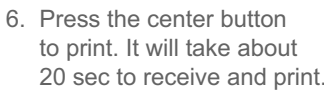

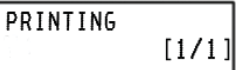